To add a Newspaper issue to an existing publication from a single PDF file.

#### Choose Add/Edit issue

# Manage Records

## Add Record:

- · and upload file
- without a file
- as a Birth, Marriage or Death (BMD) entry

# Search or Update Record

- Prooflist [last added first, from the indexes]
- Top 100 Records [aka: the last 100 records added, from the database]
- Record id:
   go

Add/Edit Publication

Add/Edit Issue

Add Batch/Edit Templates

## Manage Comments/Testimonials

List All Comments

Unreviewed Testimonials: for this agency

All Testimonials (and Search/Filter): for this agency

# Manage Groups

Add or Update Record Group

## Manage Exhibits

Add or Update Exhibit

## Manage Application

Agency Management Site Management

**Monthly Statistical Snapshot** 

Select the publication title from the quick list or start typing the title into the publication title field and select the right title from the drop down menu that appears. Then add the issue date in the Publication date field in natural language. Only add a display date if it is different from the Publication date (e.g. Winter 2012). Ensure you click the Single file (with multiple pages) option if working with a single PDF).

| Add Newspaper issue, Step | o 1                                                                                                    |
|---------------------------|----------------------------------------------------------------------------------------------------|
| Publication Title         | <ul> <li>Acton Free Press (Acton, ON)</li> <li>Acton Tanner (Acton, ON)</li> <li>Erin Advocate (Erin, ON)</li> <li>Georgetown Gemini (Georgetown, ON)</li> <li>Georgetown Herald (Georgetown, ON)</li> <li>Georgetown Independent (Georgetown, ON)</li> <li>Georgetown Leader (Georgetown, ON)</li> <li>Halton Hills This Week (Georgetown, ON)</li> <li>Halton Journal (Milton, ON)</li> <li>Independent &amp; Free Press (Georgetown, ON)</li> <li>New Tanner (Acton, ON)</li> <li>North Halton Compass (Eden Mills, ON)</li> </ul> Note: Publications in this context are specifically newspapers and need to have media types of bc of these values are set. If the title of the publication hasn't been entered yet, add it here first and |
| Publication Date          | August 28 2012<br>Publication Date: This is required and must be a date that resolves to a specific day of a given y<br>and enter a specific date here for the purposes of sorting.                                                                                                    |
| Display Date              | Display Date: Display Date is for those things like "Oct 2013" that look like dates but aren't actua application still requires a specific, which date in order to sort results properly, but will display to the                                                                                                    |
| Files                     | • Single file (with multiple pages) Ulultiple files (each a single page) Is the issue in a single file (PDF) or in a series of thes (PDF, JPEG or TIFF) with a consistent nam                                                                                                    |

Click "Add"

You will be taken to the next screen to upload your issue pages.

Click "Add file" to select your PDF, then "Start Upload".

Allow the file to load and when it reaches 100%, click the Continue button.

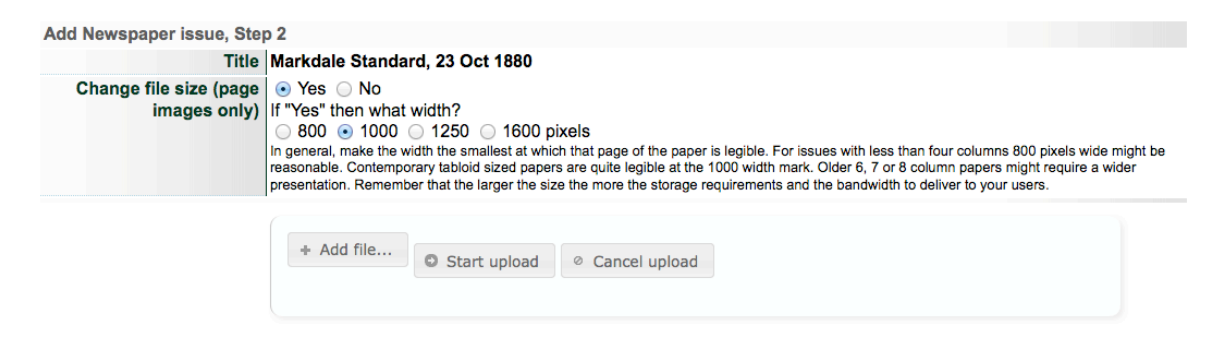

The next screen displays a thumbnail and snippets from the full text extraction.

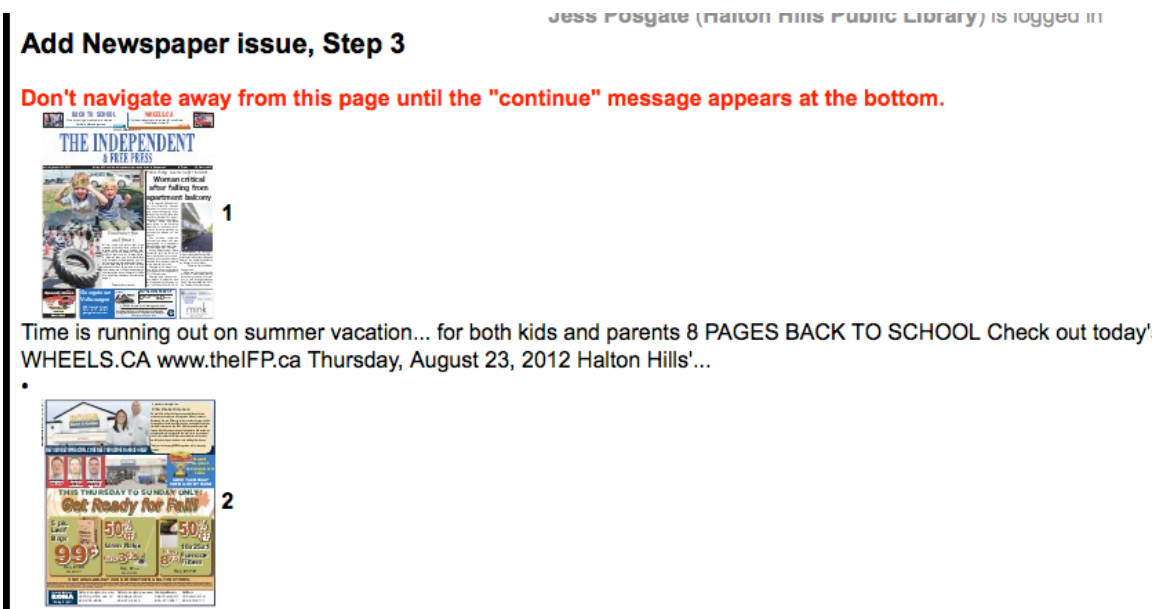

2 ·The IFP· Halton Hills ·Thursday, August 23, 2012 A personal message from Bill & Elizabeth Graham: We would lil employees in Georgetown, Acton, Limehouse, Rockwood, Erin and Hil...

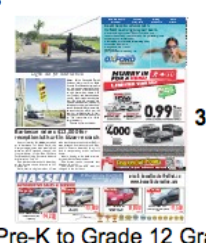

Pre-K to Grade 12 Grammar Reading Study Skills Writing Homework Math French 3 • The IFP• Halton Hills, Thursda your team Oxford Learning is your kids' school coach: we train...

Let the process run until a Continue button appears at the bottom of the screen. Click Continue.

#### 28 processed

Continue

You completed Step 3 by adding 28 files at 24 Oct 2013 11:48:18

The resulting File/Tech data screen should look like this:

|                                                                                                    | File summary                                                                                                    |
|----------------------------------------------------------------------------------------------------|----------------------------------------------------------------------------------------------------|
| THE INDEPENDENT                                                                                                    | Update file order                                                                                                    |
| The second second secon | File Exists: https://data.vitatoolkit.ca/Partners/HHPL/HHPL002696342t.jpg [Details/Edit] Regular File Exists: https://data.vitatoolkit.ca/Partners/HHPL/HHPL002696342t.jpg [Details/Edit]                            |
|                                                                                                    | 3 1 [Page]                                                                                                    |
|                                                                                                    | File Exists: https://data.vitatoolkit.ca/Partners/HHPL/HHPL002696342p_0001.jpg [Details/Edit] OCR/Full text: Time is running out on summer vacation for both kids and parents 8 4 2 [Page]                           |
| Relabel Pages                                                                                                    | File Exists: https://data.vitatoolkit.ca/Partners/HHPL/HHPL002696342p_0002.jpg [Details/Edit]         OCR/Full text: 2 'The IFP' Halton Hills 'Thursday, August 23, 2012 A personal message         5       3 [Page] |
| Associate another file with this record                                                                                                    | File Exists: https://data.vitatoolkit.ca/Partners/HHPL/HHPL002696342p_0003.jpg [Details/Edit]<br>OCR/Full text: Pre-K to Grade 12 Grammar Reading Study Skills Writing<br>6 4 [Page]                                 |
| Associate a single Zoomify<br>zip file with this record                                                                                                    | File Exists: https://data.vitatoolkit.ca/Partners/HHPL/HHPL002696342p_0004.jpg [Details/Edit]         OCR/Full text: 4 ·The IFP· Halton Hills ·Thursday, August 23, 2012 Closed         7       5 [Page]             |
| Associate multiple pages<br>with this record                                                                                                    | File Exists: https://data.vitatoolkit.ca/Partners/HHPL/HHPL002696342p_0005.jpg [Details/Edit]<br>OCR/Full text: Have your say on what Town will look like in 2060 Residents, businesses<br>8 6 [Page]                |
| Associate OCR/Full text<br>files with these pages                                                                                                    | File Exists: https://data.vitatoolkit.ca/Partners/HHPL/HHPL002696342p_0006.jpg [Details/Edit]<br>OCR/Full text: 6 The JEP: Halton Hills Thursday, August 23, 2012 OPINION Stay                                       |
| Associate Zoomify files with these pages                                                                                                    | 9 7 [Page]<br>File Exists: https://data.vitatoolkit.ca/Partners/HHPL/HHPL002696342p_0007.jpg [Details/Edit]                                                                                                    |
| When finished editing<br>pages/text:                                                                                                    | OCR/Full text: Special Savings & Pre-paid gratuities for 2013 sailings 7 The IFP<br>10 8 [Page]                                                                                                    |
| Update Index                                                                                                    | File Exists: https://data.vitatoolkit.ca/Partners/HHPL/HHPL002696342p_0008.jpg [Details/Edit]                                                                                                    |

Navigate to the Descriptive data screen, where the associated metadata should look something like this... Then make the record "Public" and click Update to add the publication date to your publication calendar.

#### Descriptive Data: Independent & Free Press (Georgetown, ON), 28 Aug 2012 (id: 2696342)

| Public Display?                                                                                                    | Help                                                                                                    |
|----------------------------------------------------------------------------------------------------|----------------------------------------------------------------------------------------------------|
| ⊖Yes ⊙No                                                                                                    |                                                                                                    |
| Modia Typo Ma                                                                                                    | Halp                                                                                                    |
| Neura rype a v                                                                                                    | Theip                                                                                                    |
| This value determines a n                                                                                                    | umber of other options for this record. To change it click here.                                                                                                    |
| Secondary Modia 1                                                                                                    |                                                                                                    |
| Image Text                                                                                                    |                                                                                                    |
| O mago O rox                                                                                                    |                                                                                                    |
| Item Type Help                                                                                                    |                                                                                                    |
| Issues                                                                                                    |                                                                                                    |
| 100000                                                                                                    |                                                                                                    |
| Title 🚺 🔊 🗟 🧇                                                                                                    | Help                                                                                                    |
| Indonondont & Fron                                                                                                    | Dense (Occamptown, ONI) 00 Aug 0040 (id: 0000040)                                                                                                    |
| The second second second second second second second second second second second second second second second se                                                                                                    |                                                                                                    |
| This title is a combination                                                                                                    | of the Publication Date and the Publication Date                                                                                                    |
| This title is a combination                                                                                                    | of the Publication Date and the Publication Date                                                                                                    |
| Publication Title                                                                                                    | of the Publication Date and the Publication Date Help                                                                                                    |
| Publication Title                                                                                                    | Press (Georgetown, ON), 28 Aug 2012 (id: 2696342)<br>of the Publication Date and the Publication Date<br>Help<br>ee Press (Georgetown, ON )                                                                                                    |
| Publication Title<br>Independent & Free<br>Independent & Free<br>n/a                                                                                                    | Help<br>ee Press (Georgetown, ON), 28 Aug 2012 (id: 2696342)<br>Help                                                                                                    |
| Publication Title Independent & Free Independent & Fr Independent & Fr In  | Help<br>ee Press (Georgetown, ON )<br>ee Press (Georgetown, ON )                                                                                                    |
| Publication Title  Independent & Free Independent & Free Independent & Fr Independent & Fr Independent & Fr Independent & Fr Independent & Fr Independent & Free Independent & Free Indepndent & Free Independent & Free Independent & Free Inde  | Press (Georgetown, ON), 28 Aug 2012 (id: 2090342)<br>of the Publication Date and the Publication Date<br>Help<br>ree Press (Georgetown, ON )<br>ord being entered belongs to a Publication, e.g. a newspaper clipping or an individual article from a serial publication. If<br>available add it here first.                                                                                                    |
| Publication Title     Independent & Free     Independent & Fr     n/a Enter publication: Use this field when the rectitle of the publication isn't                                                                                                    | Press (Georgetown, ON), 28 Aug 2012 (id: 2696342) of the Publication Date Help Press (Georgetown, ON ) Press (Georgetown, ON ) Press (Georgetown, ON |
| Publication Title Independent & Free Independent & Fr Independent & Fr In  | Press (Georgetown, ON), 28 Aug 2012 (id: 2696342) of the Publication Date and the Publication Date  Help  ree Press (Georgetown, ON )  rord being entered belongs to a Publication, e.g. a newspaper clipping or an individual article from a serial publication. If available add it here first.  Help                                                                                                    |
| Publication Title  Independent & Free  Independent & Free Independent & Free Independent & Free Independent | Press (Georgetown, ON), 28 Aug 2012 (id: 2696342) of the Publication Date and the Publication Date  Help  cee Press (Georgetown, ON )  cord being entered belongs to a Publication, e.g. a newspaper clipping or an individual article from a serial publication. If available add it here first.  Help  Publication Date                                                                                                    |
| Publication Title  Independent & Free Independent & Free Independent & | Press (Georgetown, ON), 28 Aug 2012 (id: 2696342)     of the Publication Date and the Publication Date      Help      ord being entered belongs to a Publication, e.g. a newspaper clipping or an individual article from a serial publication. If     available add it here first.      Help     Publication Date anded to be a real date and should be entered in the form: 20131024 (YYYYMMDD).                                                                                                    |
| Publication Title  Independent & Free Independent & Free Independent & | Press (Georgetown, ON), 28 Aug 2012 (id: 2690342)     of the Publication Date and the Publication Date      Help      ord being entered belongs to a Publication, e.g. a newspaper clipping or an individual article from a serial publication. If     available add it here first.      Help     Publication Date anded to be a real date and should be entered in the form: 20131024 (YYYYMMDD).     Display Date                                                                                                    |